# Site électronique du ministère de la Justice

# Apostille électronique

### Sede electrónica Ministerio de Justicia

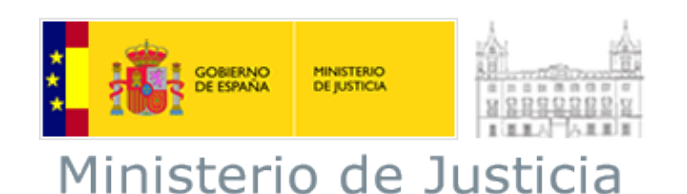

Auteur : Service des sites. Département Sites et Architecture. DITI. Ministère de la Justice Version : 1.0

Date : 6 septembre 2011

### Sommaire

| Apostille               | électronique.                                                                                                    | 4               |
|-------------------------|----------------------------------------------------------------------------------------------------|-----------------|
| 1.1                     | Consultation de l'état et téléchargement d'Apostille électronique                                                                                                    | 4               |
| 1.2                     | Consultation du Registre électronique d'Apostilles.                                                                                                    | 4               |
| 1.3                     | Vérification de la signature numérique de l'Apostille électronique                                                                                                    | 4               |
| 1.4<br>électro<br>compé | Vérification de l'intégrité du document apostillé – uniquement pour des origina<br>oniques ou pour des documents originaux émis sur papier et numérisés par les autori<br>tentes pour la formalité de l'Apostille électronique | iux<br>tés<br>5 |
| 1.5                     | Informations liées                                                                                                    | 2               |
| 1.5.                    | 1 Conditions techniques pour le Registre électronique d'Apostilles.                                                                                                    | 2               |
| 1.6                     | Textes d'aide.                                                                                                    | 2               |
| 1.6.                    | 1 Téléchargement d'Apostilles électronique                                                                                                    | 2               |
| 1.6.                    | 2 Vérification d'authenticité.                                                                                                    | 6               |
| 1.6.                    | 3 Vérification de la signature numérique de l'Apostille électronique – eRegister                                                                                                    | 11              |
| 1.6.4                   | 4 Vérification de l'intégrité du document apostillé                                                                                                    | 15              |
| 1.7                     | Trouvez la réponse à vos questions.                                                                                                    | 2               |
| 1.7.                    | 1 Quels systèmes d'exploitation puis-je utiliser pour cette formalité ?                                                                                                    | 2               |
| 1.7.                    | 2 Quels navigateurs puis-je utiliser pour cette formalité ?                                                                                                    | 2               |
| 1.7.<br>forn            | 3 Comment mon navigateur doit-il être configuré pour pouvoir réaliser ce<br>nalité ?                                                                                                    | tte<br>2        |
| 1.7.4                   | 4 Dois-je disposer d'un certificat électronique pour effectuer cette formalité ?                                                                                                    | 6               |
| 1.7.<br>forn            | 5 Quel viseur de documents me faut-il pour pouvoir ouvrir les documents liés à ce nalité ?                                                                                                    | tte<br>6        |
| 1.7.<br>cas (           | 6 Quelles informations devrai-je fournir quand je contacte le ministère de la Justice de problème ?                                                                                                    | en<br>6         |
| 1.7.                    | 7 Comment faut-il configurer Adobe Reader X ?                                                                                                    | 7               |

### **APOSTILLE ELECTRONIQUE.**

| Consultation de l'état et téléchargement  | Accès télématique | Plus d'informations |
|-------------------------------------------|-------------------|---------------------|
| d'Apostille électronique                  |                   |                     |
| Consultation du Registre électronique des | Accès télématique | Plus d'informations |
| Apostilles.                               |                   |                     |
| Vérification de la signature numérique de | Accès télématique | Plus d'informations |
| l'Apostille électronique                  |                   |                     |
| Vérification de l'intégrité du document   | Accès télématique | Plus d'informations |
| apostillé                                 |                   |                     |

#### 1.1 CONSULTATION DE L'ETAT ET TELECHARGEMENT D'APOSTILLE ELECTRONIQUE

L'Apostille électronique peut être téléchargée à travers ce site. Il vous sera demandé de vous identifier avec votre nom d'utilisateur (le nº de la carte nationale d'identité du demandeur) et un mot de passe fourni par l'autorité ayant reçu la demande d'Apostille, sur le document « Justificatif de demande d'Apostille ».

Le délai pour télécharger l'Apostille électronique sera de 30 jours à compter de la date de notification de la disponibilité de l'Apostille pour le téléchargement.

Passée cette période, l'Apostille électronique ne pourra plus être téléchargée par le demandeur, qui devra en demander une nouvelle.

Si vous avez besoin d'aide pour effectuer cette formalité, vous pouvez cliquer ici.

#### 1.2 CONSULTATION DU REGISTRE ELECTRONIQUE D'APOSTILLES.

#### Vérification de l'authenticité et de l'intégrité des Apostilles par CSV (code de vérification)

Tous destinataires et tiers auxquels est destiné l'acte apostillé pourront vérifier la validité d'une Apostille à travers ce site. Pour accéder à cette consultation, les éléments suivants, qui figurent sur le document d'Apostille, vous seront demandés : le code de vérification (CSV), le numéro d'Apostille et la date d'émission.

Si la recherche est fructueuse, vous pourrez visualiser une image PDF de l'Apostille identique à celle émise par l'autorité compétente, sauf qu'elle ne portera pas de signature électronique et qu'elle ne contiendra pas l'acte public apostillé en annexe. Cette image permettra une comparaison visuelle avec l'Apostille présentée.

Ce registre d'Apostilles contient des informations sur toutes les Apostilles émises en Espagne, sauf celles émises par les notaires.

Si vous avez besoin d'aide pour effectuer cette formalité, vous pouvez cliquer ici.

#### 1.3 VERIFICATION DE LA SIGNATURE NUMERIQUE DE L'APOSTILLE ELECTRONIQUE

Vous pourrez procéder ici à la vérification de la signature numérique sur l'Apostille électronique. Pour accéder à ce service, il vous faudra fournir les éléments suivants, qui figurent sur le document d'Apostille : le code de vérification (CSV), le numéro d'Apostille et la date d'émission.

Pour vérifier la validité de la signature numérique sur l'Apostille électronique, il faudra télécharger le document électronique d'Apostille pour que le système puisse en valider la signature

électronique. Si l'Apostille est valide, le système vous montrera une fenêtre de validation où vous pourrez voir certaines données du certificat utilisé pour signer l'Apostille électronique ainsi qu'un symbole de validation indiquant que tout est correct.

Si vous avez besoin d'aide pour effectuer cette formalité, vous pouvez cliquer ici.

1.4 VERIFICATION DE L'INTEGRITE DU DOCUMENT APOSTILLE – UNIQUEMENT POUR DES ORIGINAUX ELECTRONIQUES OU POUR DES DOCUMENTS ORIGINAUX EMIS SUR PAPIER ET NUMERISES PAR LES AUTORITES COMPETENTES POUR LA FORMALITE DE L'APOSTILLE ELECTRONIQUE

Les tiers à qui est destiné l'acte public apostillé pourront en vérifier l'intégrité grâce à cette formalité. Cette formalité permet de garantir qu'un document électronique est exactement le même que celui sur lequel l'Apostille électronique a été apposée.

Pour vérifier l'intégrité des documents originaux émis sur support papier et numérisés par les autorités compétentes, il faudra apporter au système la copie électronique fournie par l'autorité compétente.

Si vous avez besoin d'aide pour réaliser cette formalité, vous pouvez cliquer ici.

#### 1.5 INFORMATIONS LIEES

#### **1.5.1** CONDITIONS TECHNIQUES POUR LE REGISTRE ELECTRONIQUE D'APOSTILLES.

|                            | MINISTERIO<br>DE JUSTICIA | Registre électronique du ministère de la Justice                                                                         | Sede electrónica<br>Ministerio de Justicia |  |  |  |
|----------------------------|---------------------------|----------------------------------------------------------------------------------------------------|--------------------------------------------|--|--|--|
| Conditions techniques      | pour le Registre          | Certificats numériques                                                                                                   |                                            |  |  |  |
| électronique d'Apostilles. |                           | L'utilisation de certificats numériques n'est pas obligatoire pour les opérations de signature ou<br>d'authentification. |                                            |  |  |  |
|                            |                           | Navigateurs supportés                                                                                                    |                                            |  |  |  |
|                            |                           | Microsoft Internet Explorer version 7 et 8                                                                               |                                            |  |  |  |
|                            |                           | Mozilla Firefox version 2.0 à 3.6                                                                                        |                                            |  |  |  |
|                            |                           | Google Chrome 10                                                                                                    |                                            |  |  |  |
|                            |                           | Systèmes d'exploitation                                                                                                  |                                            |  |  |  |
|                            |                           | <ul> <li>Microsoft Windows 2000 / XP / Vista</li> </ul>                                                                  |                                            |  |  |  |
|                            |                           | • Linux                                                                                                    |                                            |  |  |  |
|                            |                           | Mac OS                                                                                                    |                                            |  |  |  |
|                            |                           | Résolution d'écran recommandée                                                                                           |                                            |  |  |  |
|                            |                           | 1024x768 ou supérieur                                                                                                    |                                            |  |  |  |
|                            |                           | Sécurité SSL                                                                                                    |                                            |  |  |  |
|                            |                           | Non requise (peut être activée si les conditions d'intégration au site électronique l'exigent)                           |                                            |  |  |  |
|                            |                           | Machine virtuelle Java                                                                                                   |                                            |  |  |  |
|                            |                           | Son usage sur les stations clients n'est pas obligatoire.                                                                |                                            |  |  |  |
|                            |                           | Javascript                                                                                                    |                                            |  |  |  |

|                              |            |            | Il est nécessaire de permettre l'exécution de code JavaScript                                                         |
|------------------------------|------------|------------|----------------------------------------------------------------------------------------------------|
|                              |            |            | Applets et plugins                                                                                                    |
|                              |            |            | Aucun applet ou plugin n'est nécessaire.                                                                              |
|                              |            |            | Cookies                                                                                                    |
|                              |            |            | L'activation de cookies n'est pas demandée.                                                                           |
|                              |            |            | Lecteur PDF                                                                                                    |
|                              |            |            | Pour visualiser la version imprimable de l'Apostille, vous devez disposer d'Adobe Reader 9.0 ou supérieure            |
| Conditions                   | techniques | pour       | Certificats numériques                                                                                                |
| télécharger<br>électroniques | des        | Apostilles | L'utilisation de certificats numériques n'est pas obligatoire pour les opérations de signature ou d'authentification. |
|                              |            |            | Navigateurs supportés                                                                                                 |
|                              |            |            | Microsoft Internet Explorer version 7 et 8                                                                            |
|                              |            |            | Mozilla Firefox version 2.0 à 3.6                                                                                     |
|                              |            |            | Google Chrome 10                                                                                                    |
|                              |            |            | Systèmes d'exploitation                                                                                               |
|                              |            |            | Microsoft Windows 2000 / XP / Vista                                                                                   |
|                              |            |            | • Linux                                                                                                    |
|                              |            |            | Mac OS                                                                                                    |
|                              |            |            | Résolution d'écran recommandée                                                                                        |
|                              |            |            | 1024x768 ou supérieur                                                                                                 |
|                              |            |            | Sécurité SSL                                                                                                    |
|                              |            |            | Non requise (peut être activée si les conditions d'intégration au site électronique l'exigent)                        |

|                                            | Machine virtuelle Java                                                                                                    |
|--------------------------------------------|----------------------------------------------------------------------------------------------------|
|                                            | Son usage sur les stations clients n'est pas obligatoire.                                                                    |
|                                            | Javascript                                                                                                    |
|                                            | Il est nécessaire de permettre l'exécution de code JavaScript                                                                |
|                                            | Applets et plugins                                                                                                    |
|                                            | Aucun applet ou plugin n'est nécessaire.                                                                                     |
|                                            | Cookies                                                                                                    |
|                                            | L'activation de cookies n'est pas demandée.                                                                                  |
|                                            | Lecteur PDF                                                                                                    |
|                                            | Pour visualiser l'Apostille électronique et permettre la vérification de sa signature, vous devez disposer d'Adobe Reader X. |
| Sede electrónica<br>Ministerio de Justicia | Registre électronique du ministère de la Justice                                                                             |

#### 1.6 TEXTES D'AIDE.

#### **1.6.1 TELECHARGEMENT D'APOSTILLES ELECTRONIQUE**

Si, au moment de demander une Apostille électronique, vous avez demandé la possibilité de la télécharger sur Internet, vous pourrez le faire depuis ce formulaire. Vous devrez pour cela être en possession des données suivantes :

- Un nom d'utilisateur, formé du numéro de la carte nationale d'identité (DNI) ou du numéro d'identification d'étranger (NIE). Vous observerez que vous devez en saisir tous les chiffres, et remplir, si nécessaire, avec des zéros à gauche.
- Une clé d'accès. Cette clé est imprimée sur le justificatif de demande que vous aura remis l'autorité compétente à qui vous avez présenté la demande d'Apostille électronique

Saisissez ces données dans les champs prévus à cet effet. De plus, vous devrez taper dans le dernier champ un groupe de six caractères qui vous sont proposés (\*), puis cliquer sur le bouton

| _  | - |            |   |
|----|---|------------|---|
| Em |   | 0.0        | ٠ |
|    |   | ~.         |   |
|    |   | <b>~</b> . | • |
|    |   |            |   |

| Sede electrónica<br>Ministerio de Justicia                                                                                                    | Bienvenidos   Benvinguts   Ongi Etorri   Benvidos   Welcome |
|----------------------------------------------------------------------------------------------------|-------------------------------------------------------------|
| Trámites Información general Servicios                                                                                                    |                                                             |
| Sede Electrónica del Ministerio de Justicia > Trámites > Apostilla electrónica                                                                                                    |                                                             |
| Va a acceder usted a la aplicación de descarga de Apostillas Electrónicas<br>Para acceder a las distintas posibilidades que ofrece el sistema, introduzca su nombre de usu<br>La clave es la que le habrá proporcionado la Autoridad Competente al solicitar la Apostilla. | ario (DNI o NIE) y su clave.                                |
| Datos del Solicitante                                                                                                    |                                                             |
| DNI/NIE 0000001R<br>Clave                                                                                                    |                                                             |
|                                                                                                    | Entrar                                                      |

(\*) Ceci est un mécanisme de sécurité du formulaire qui permet de garantir que c'est bien une personne qui accède, évitant ainsi de possibles « attaques » automatisées qui tenteraient de violer la sécurité de l'accès. Si vous rencontrez des difficultés pour identifier les caractères proposés, vous pouvez cliquer dessus pour en changer.

Vous accéderez à une fenêtre de bienvenue, où vous devrez cliquer sur le lien Liste d'Apostilles pour visualiser la liste d'Apostilles électroniques pouvant être téléchargées :

| Sede el                                    | ectrónica<br>sterio de Justicia                                |                                              | MINISTERIO<br>DE JUSTICIA     | Bienvenidos   Benvinguts   Ongi Etorri   Benvidos   Welcome<br><u>Hora oficial</u> 🕜 |
|--------------------------------------------|----------------------------------------------------------------|----------------------------------------------|-------------------------------|--------------------------------------------------------------------------------------|
| Trámites                                   | Información general                                            | Servicios                                    |                               |                                                                                      |
| Sede Electrónica del Mi<br>Listado de Apos | inisterio de Justicia > <u>Trámites</u> ><br>tillas            | Apostilla electrónica                        |                               |                                                                                      |
| Ha accedido uste<br>Para consultar la      | d a la aplicación de descarg<br>lista de Apostillas Electrónic | a de Apostillas Elect<br>as disponibles para | trónicas<br>la descarga, pul: | lse el enlace Listado de Apostillas                                                  |

la liste mentionnée sera affichée. Cochez le sélecteur correspondant à l'Apostille que vous souhaitez télécharger puis cliquez sur le bouton **Voir détail** :

| s de           | el Solicitante                                              |                                                                           |                                              |                                  |
|----------------|-------------------------------------------------------------|---------------------------------------------------------------------------|----------------------------------------------|----------------------------------|
| Juc            | ononciante                                                  |                                                                           |                                              |                                  |
|                |                                                             | DNI/NIE 00000001R                                                         |                                              |                                  |
|                |                                                             | Nombre JUAN JOSE                                                          |                                              |                                  |
|                |                                                             |                                                                           |                                              |                                  |
|                |                                                             | Anallidan o receit o recit                                                |                                              |                                  |
|                |                                                             | Apellidos GARCIA GARCIA                                                   |                                              |                                  |
|                |                                                             | Apellidos GARCIA GARCIA                                                   |                                              |                                  |
|                |                                                             | Apellidos GARCIA GARCIA                                                   |                                              |                                  |
| ido            | de Apostillas                                               | Apellidos GARCIA GARCIA                                                   |                                              |                                  |
| ado :          | de Apostillas<br>úmero de Apostilla                         | Apellidos GARCIA GARCIA                                                   | Fecha de Emisión                             | País Destino                     |
| ado (<br>N     | <b>de Apostillas</b><br>úmero de Apostilla<br>2011/259      | Apellidos GARCIA GARCIA<br>Fecha de Solicitud<br>19/04/2011               | Fecha de Emisión<br>19/04/2011               | País Destino<br>Perú             |
| ado (<br>Ni    | de Apostillas<br>úmero de Apostilla<br>2011/259<br>2011/261 | Apellidos GARCIA GARCIA<br>Fecha de Solicitud<br>19/04/2011<br>19/04/2011 | Fecha de Emisión<br>19/04/2011<br>19/04/2011 | País Destino<br>Perú<br>Alemania |
| ndo<br>Ni<br>S | de Apostillas<br>úmero de Apostilla<br>2011/259<br>2011/261 | Apellidos GARCIA GARCIA<br>Fecha de Solicitud<br>19/04/2011<br>19/04/2011 | Fecha de Emisión<br>19/04/2011<br>19/04/2011 | País Destino<br>Perú<br>Alemania |
| N<br>N<br>N    | de Apostillas<br>úmero de Apostilla<br>2011/259<br>2011/261 | Apellidos GARCIA GARCIA<br>Fecha de Solicitud<br>19/04/2011<br>19/04/2011 | Fecha de Emisión<br>19/04/2011<br>19/04/2011 | País Destino<br>Perú<br>Alemania |

Un formulaire apparaîtra, avec des données de la demande d'Apostille ; en bas de ce formulaire, un bouton **Apostille** permet d'ouvrir ou de télécharger l'Apostille électronique, comme suit :

| <u>Sede Electrónica del Ministerio de Justicio</u> > <u>Trámites</u> > Apostila electrónica<br><u>Listado de Apostillas</u> |
|----------------------------------------------------------------------------------------------------|
| Detalles de la Apostilla nº:2011/261                                                                                        |
| Datos del Solicitante                                                                                                    |
| DNINE 0000001R                                                                                                    |
| Nombre JUAN JOSE                                                                                                    |
| Apellidos GARCIA GARCIA                                                                                                    |
|                                                                                                    |
| Datos del Firmante                                                                                                    |
| Autoridad Firmante BALLESTEROS DEL RIO, JOSE MARIA                                                                          |
| Calidad Firmante FUNCIONARIO                                                                                                |
| Organismo REGISTRO CENTRAL DE PENADOS                                                                                       |
| Datos Propios de la Solicitud                                                                                               |
| País Destino Alemania                                                                                                    |
| Autoridad Apostillante JEFE DE SECCION DE LEGALIZACIONES Y APOSTILLAS                                                       |
| Fecha de Solicitud 19/04/2011                                                                                               |
| Fecha de Emisión 19/04/2011                                                                                                 |
| Descarga de Documentos                                                                                                    |
| Apostilla                                                                                                    |

Volver

L'Apostille électronique peut être ouverte pour être visualisée...

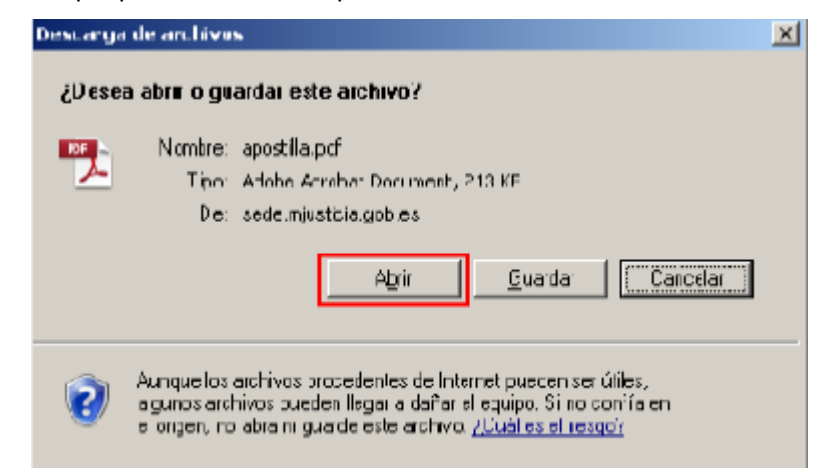

| 🄁 apostilla[1].pdf - Adobe Re                                                  | ader                                                                                                    |                                                                                                    |                                                                                                    |                                                                                                    |                        | -OX       |
|--------------------------------------------------------------------------------|----------------------------------------------------------------------------------------------------|----------------------------------------------------------------------------------------------------|----------------------------------------------------------------------------------------------------|----------------------------------------------------------------------------------------------------|------------------------|-----------|
| Archivo Edición Ver Ventana                                                    | Ayuda                                                                                                    |                                                                                                    |                                                                                                    |                                                                                                    |                        | ×         |
|                                                                                | 1 / 1                                                                                                    | <ul> <li>Image: Image: Ima</li></ul> | 0% 💌 🖉                                                                                                    | • Co                                                                                                    | mentario               | Compartir |
| i El archivo que ha abierto                                                    | cumple el estàndar PDF/A y                                                                                                    | / se ha abierto en                                                                                                    | n modo de sólo lectu                                                                                                    | ra para evitar su mo                                                                                                    | dificación.            |           |
|                                                                                |                                                                                                    | APC                                                                                                    | OSTILLE                                                                                                    |                                                                                                    |                        | -         |
|                                                                                | (Con                                                                                                    | vention de La H                                                                                                    | aye du 5 octobre 1                                                                                                    | 961)                                                                                                    |                        |           |
| n                                                                              | 1. Pain<br>Country/Pays:                                                                                                    | Ecpaña                                                                                                    |                                                                                                    |                                                                                                    |                        |           |
|                                                                                | El presente docu<br>This public document,                                                                                                    | mento público<br>Ale présent acte public                                                                                                    | c .                                                                                                    |                                                                                                    |                        |           |
| 14/1                                                                           | 2. ha cido firmado j<br>has been signed by                                                                                                    | por                                                                                                    | BALLESTEROS DEL RIO,                                                                                                    | JOSE MARIA                                                                                                    |                        |           |
|                                                                                | 3. quien actús en c<br>acung in the capacity<br>agistant en qualité de                                                                                                 | alidad de<br>of                                                                                                    | FUNCIONARIO                                                                                                    |                                                                                                    |                        |           |
|                                                                                | <ol> <li>y está revestido<br/>bears the seal / stamp<br/>est revêtu du sceau /</li> </ol>                                                                              | del sello / timbre<br>pof<br>timbre de                                                                                                    | REGISTRO CENTRAL DE                                                                                                    | PENADOS                                                                                                    |                        |           |
|                                                                                |                                                                                                    | Ce                                                                                                    | rtificado<br>rtified/Attesté                                                                                                    |                                                                                                    |                        |           |
|                                                                                | 5. en<br>                                                                                                    | ALBACETE                                                                                                    | 5. al dia<br>the/le                                                                                                    | 19/04/2011                                                                                                    |                        |           |
|                                                                                | 7. por<br>by/per                                                                                                    | JEFE DE SECCIÓN D                                                                                                    | E LEGALIZACIONES Y APO                                                                                                    | CTILLAS                                                                                                    |                        |           |
|                                                                                | 5. bajo el número<br>N2/seus nº                                                                                                    | 2011/261                                                                                                    |                                                                                                    |                                                                                                    | -                      |           |
|                                                                                | 9. Sello / timbres<br>Seal / stamp:<br>sceau / unbre:                                                                                                    |                                                                                                    | 10. Firman<br>Signature<br>Signature                                                                                                    |                                                                                                    |                        |           |
|                                                                                | Ente Appentille canteffice unless<br>have actuated y, en su case<br>Price Appentille<br>Este<br>Ma<br>Códige<br>This specific only centifies of<br>document, and, when | n ente la sutenticidad dei selio<br>o, la identidad dei selio<br>ne nartifica el anaton<br>No as válido el uso é<br>a aportilla se puede ve<br>privera 2 nel vientica<br>o de verificación de la /<br>te auchentida y oficie sign<br>a opropriato, the identity                                                                                                    | de la firma, la colidad en q<br>o timbre del que el docun<br>ide del desumente para a<br>la este Accetila en Escañ<br>erferer en la dirección rice<br>age antilla: en la dirección rice<br>age antilla: APERMen-start-l<br>anum and the capachy of the j<br>of the seal or stang which th | pa el ajgostario del docum<br>nesto publico este revestid<br>nesto e a seguidió<br>nesto<br>nesto<br>nesto<br>nesto<br>MHO-obl)<br>public document basa. | <b>arts</b><br>b.<br>k |           |
|                                                                                | This Apostil                                                                                                    | le does not certify the con<br>this apostille is not vali<br>as of this apostille, see h                                                                                                    | visint of the document for which<br>d for use anywhere within sign<br>http://www.njustida.ex/sport                                                                                                    | h it van inwed.<br>die<br>Hayverfficacionapostilla                                                                                                    |                        |           |
|                                                                                |                                                                                                    | Varilloutine state of the Sy                                                                                                    | and in AP-DR                                                                                                    | ÷1)                                                                                                    |                        |           |
| F<br>بین<br>بور<br>بور<br>بور<br>بور<br>بور<br>بور<br>بور<br>بور<br>بور<br>بور | irma válida<br>MERE NIF NIF NIF NIF                                                                                                    | rant la coleanté de la agye<br>art, foilarthé de seure au<br>stille en cartife par le co<br>délication de cette Apostil<br>cértifie à l'acteurs actour                                                                                                    | atura, la qualità en laquella la<br>timbre dunt net arte public en<br>ritore de l'acte pour laquel elle<br>la ritori peu velable en/ en En<br>te : hitp://www.i.mjasticia.m/                                                                                                    | regradeares da Fasta a ago at, la<br>d avaita.<br>e a del denina.<br>pagna<br>agunti la proviña d araganet la                                            |                        |           |
|                                                                                |                                                                                                    | Code de vésification de MA                                                                                                    | maile. And the state base                                                                                                    | al a a a a a a a a a a a a a a a a a a                                                                                                    |                        | •         |

...mais il est recommandé de la télécharger et de l'enregistrer dans votre ordinateur afin de la transmettre ensuite à l'autorité étrangère destinataire de l'Apostille :

| Descarga | de archivos                                                                                                    | × |
|----------|----------------------------------------------------------------------------------------------------|---|
| ¿Dese    | a abrir o guardar este archivo?                                                                                                    |   |
|          | Nombre: apostilla.pdf<br>Tipo: Adobe Acrobat Document, ZI 3 KB<br>De: sede.miusticia.gob.es                                                                                                    |   |
|          | Abrir Guardar Cancelar                                                                                                    |   |
| 2        | Aunque los archivos procedentos de Enternot pueden ser útilos,<br>algunos archivos pueden llegar a dañar el equipo. Si no confía en<br>el origen, no abía ni guarde este archivo. <u>¿Cuál es el riesgo?</u> |   |

| Guardar como      |                                                   |                                               |            |   |   |       | <u>? ×</u>      |
|-------------------|---------------------------------------------------|-----------------------------------------------|------------|---|---|-------|-----------------|
| Guardar en        | 😼 Mi PC                                           |                                               |            | • | G | ۵ 🕫 🕼 | •               |
| Pocionic          | Disco loca<br>Uridad D<br>US Syster<br>Disco extr | l (C:)<br>/D-RW (D )<br>n (E )<br>rafble (F:) |            |   |   |       |                 |
| Escritorio        |                                                   |                                               |            |   |   |       |                 |
| Mis<br>documento: |                                                   |                                               |            |   |   |       |                 |
| MiPC              |                                                   |                                               |            |   |   |       |                 |
| Mis sitios de red | Nombre:                                           | apostilla.pdf                                 |            |   |   | •     | <u>G</u> uardar |
|                   | Tip <u>o</u> .                                    | Acobe Acroba                                  | t Documert |   |   | •     | Cancelar        |

#### **1.6.2** VERIFICATION D'AUTHENTICITE.

Registre électronique d'Apostilles (e-Register)

#### Vérification de l'authenticité et de l'intégrité des Apostilles par CSV (code de vérification)

Pour vérifier l'authenticité et l'intégrité d'une Apostille, vous devrez disposer des données suivantes, qui sont consignées sur le document d'Apostille :

Date émission Apostille. Nº Apostille. Code sûr de vérification

|                             | 1000                                                                                            | APO                                                                                                    | STILLE                                                                                                    | 961)                                                                                                    |
|-----------------------------|-------------------------------------------------------------------------------------------------|----------------------------------------------------------------------------------------------------|----------------------------------------------------------------------------------------------------|----------------------------------------------------------------------------------------------------|
|                             | 1. Paisi<br>Country/Pays:                                                                       | España                                                                                                    | , e da o octobre 1.                                                                                                    |                                                                                                    |
|                             | El presente docur<br>This public document,                                                      | nento público<br>Le présent acte public                                                                                                    |                                                                                                    |                                                                                                    |
|                             | 2. ha sido firmado p<br>has been signed by<br>a été signé par                                   | or                                                                                                    | BALLESTEROS DEL RIO,                                                                                                    | IOSE MARIA                                                                                                 |
|                             | 3. quien actúa en co<br>acting in the capacity<br>agissant en qualité de                        | alidad de<br>of                                                                                                    | FUNCIONARIO                                                                                                    |                                                                                                    |
|                             | <ol> <li>y estă revestido<br/>bears the seal / stamp<br/>est revêtu du sceau /</li> </ol>       | del sello / timbre<br>of<br>timbre de                                                                                                    | REGISTRO CENTRAL DE                                                                                                    | PENADOS                                                                                                    |
| Date émission<br>Apostille  |                                                                                                 | Ce                                                                                                    | rtificado<br>tified/Attesté                                                                                                    |                                                                                                    |
|                             | 5. en<br>at/à                                                                                   | ALBACETE                                                                                                    | <del>G. el día</del>                                                                                                    | 19/04/2011                                                                                                 |
| Nº                          | 7. por<br>by/par                                                                                | JEFE DE SECCION DE                                                                                                    | E LEGALIZACIONES Y APO                                                                                                    | STILLAS                                                                                                    |
| Apostille                   | 8. bajo el número<br>Nº/sous nº                                                                 | 2011/261                                                                                                    |                                                                                                    |                                                                                                    |
|                             | 9. Sello / timbre:<br>Seal / stamp:<br>Sceau / timbre:                                          |                                                                                                    | 10. Firmai<br>Signature:<br>Signature:                                                                                                    |                                                                                                    |
| Code sûr de<br>vérification | a Apostilla cartifica únicas<br>haya actuado y, en su caso<br>Esta Apostilla<br>Esta<br>ht      | nente la sutenticidad d<br>,la identidad del sello<br>no certifica el conteni<br>No es vólido el uso d<br>a Apostilla se puede ve<br>tp://www2.mjusticia.es | le la firma, la calidad en q<br>o timbra del que el docum<br>do del documento para el<br>a esta Apostilla en Españo<br>rificar en la dirección sigu<br>(apostilla/verificacionspos | ue el signatorio del docu<br>ento público esté revest<br>cual se expidió.<br>iente:<br>rtille<br>enc.et.1  |
|                             | This Apostille only certifies th<br>document, and, when<br>This Apostil<br>To verify the issuen | e suthenticity of the sign<br>appropriate, the identity<br>e does not certify the con<br>This Apostille is not valid<br>ce of this Apostille, see ht        | ntum and the capacity of the p<br>of the seal or stamp which the<br>tent of the document for which<br>for use anywhere within Spai<br>tp://www2.mjunticia.es/apostil               | erson who has signed the pu<br>public document bears.<br>hit was issued.<br>in<br>la/verificacionapostilla |
| Firma                       | válida                                                                                          | venncation code of the Ap                                                                                                    | ordine: AF: DM+F-VTeIT-IMNO-0                                                                                                    | e1)                                                                                                    |
|                             | Sostile attests uniquen                                                                         | unt la véracité de la signa                                                                                                    | ture, la qualité en laquelle le s                                                                                                    | ignataire de l'acte a agi et, l                                                                            |

Pour vérifier une Apostille, dans la fenêtre de bienvenue, cliquez sur le lien Vérifier Apostille :

| Sede electrónica<br>Ministerio de Justicia      |                                                                         | CONENAC                                 | MINSTERO<br>DE NOTCIA | Bienvenidos   Bervingute   OngiEtorri   Bervides   Welcome<br><u>Hora oficial</u> 🧿 |
|-------------------------------------------------|-------------------------------------------------------------------------|-----------------------------------------|-----------------------|-------------------------------------------------------------------------------------|
| Trámites                                        | Información general                                                     | Servicios                               |                       |                                                                                     |
| Sede Electrónica del Mir<br>Verificar Apostilla | iatario de Justicia > <u>Trámitea</u> ><br>a <u>Validar Firma de Ap</u> | Apostila electrónica<br>O <b>stilla</b> |                       |                                                                                     |

Ha accedido usted al Registro Electrónico de Apostillas (eRegister) Para verificar la validez de una Apostilla, pulse en el enlace Verificar Apostilla Para verificar la firma electrónica de una Apostilla, pulse en el enlace Validar firma de Apostilla, desde dónde deberá aportar el documento de Apostilla Electrónica

Saisissez les données indiquées plus haut dans les champs prévus à cet effet.

De plus, vous devrez taper dans un dernier champ un groupe de six caractères qui vous sont **proposés** (\*), puis cliquer sur le bouton Vérifier Apostille :

| Sede electrónica                                                                                                    |                                                                                            | Bienvenidos   Benvinguts   Ongi Etzrri   Benvidos   Welcome             |
|----------------------------------------------------------------------------------------------------|--------------------------------------------------------------------------------------------|-------------------------------------------------------------------------|
| Ministerio de Justicia                                                                                                    |                                                                                            | Hora oficial 🕗                                                          |
| Trámites Información general                                                                                                    | Servicios                                                                                  |                                                                         |
| Sede Electrónica del Ministerio de Justicia         Trémites         A           Verificar Apostilla         Validar Firma de Apostilla         Validar Firma de Apostilla | postilla electrónica<br><mark>stilla</mark>                                                |                                                                         |
| Datos de la Apostilla                                                                                                    |                                                                                            |                                                                         |
| * Código Verificación Apostilla<br>* Número de Apostilla<br>* Fecha de Emisión Apostilla<br>* Por favor introduzca los caracteres                                          | AP:BM+r-vHeH-IMN0-ob1J<br>2011/261<br>19/04/2011<br>Ejemplo de fecha: 01/02/2011<br>ZYCXDJ |                                                                         |
|                                                                                                    |                                                                                            | <ul> <li>Los campos marcados con asterisco son obligatorios.</li> </ul> |
| Volver                                                                                                    | Verificar Apostilla                                                                        |                                                                         |

(\*) Ceci est un mécanisme de sécurité du formulaire qui permet de garantir que c'est bien une personne qui accède, évitant ainsi de possibles « attaques » automatisées qui tenteraient de violer la sécurité de l'accès. Si vous rencontrez des difficultés pour identifier les caractères proposés, vous pouvez cliquer dessus pour en changer.

Si toutes les données fournies sont correctes, une fenêtre de vérification s'ouvrira et confirmera que le Registre électronique contient bien une Apostille correspondant à ces données :

| Sede electrónica<br>Ministerio de Justicia                                                                                    | Bienvenidos   Benvinguts   Ongi Etorri   Benvidos   Welcome<br>Hora oficial 🕜 |
|----------------------------------------------------------------------------------------------------|-------------------------------------------------------------------------------|
| Trámites Información general Servicios                                                                                        |                                                                               |
| Sede Electrónica del Ministerio de Justicia > Trámites > Apostilla electrónica Verificar Apostilla Validar Firma de Apostilla |                                                                               |
| Resultado de la Verificación de la Apostilla                                                                                  |                                                                               |
| Datos de la Apostilla                                                                                                    |                                                                               |
| Código Verificación Apostilla : AP:BM+r-vHeH-IMN0-ob                                                                          |                                                                               |
| Número de Apostilla : 2011/261                                                                                                |                                                                               |
| Fecha de Emisión Apostilla : 19/04/2011                                                                                       |                                                                               |
|                                                                                                    |                                                                               |
| "Apostilla Verificada *                                                                                                    |                                                                               |

Si les données fournies ne correspondent à aucune Apostille du Registre électronique, un message informatique apparaîtra :

| Sede electrónica                                                                                                    | Bienvenidos   Benvinguts   Ongi Etorri   Benvidos   Welcome |
|----------------------------------------------------------------------------------------------------|-------------------------------------------------------------|
| Ministerio de Justicia                                                                                                    | Hora oficial 🕜                                              |
| Trámites Información general Servicios                                                                                                    |                                                             |
| <u>Sede Electrónica del Ministerio de Justicia</u> > <u>Trámites</u> > Apostilla electrónica<br><u>Verificar Apostilla</u> <u>Validar Firma de Apostilla</u> |                                                             |
| Resultado de la Verificación de la Apostilla                                                                                                    |                                                             |
|                                                                                                    |                                                             |
| Datos de la Apostilla                                                                                                    |                                                             |
| Código Verificación Apostilla : AP:BM+r-vHeH-IMN0-ob                                                                                                    |                                                             |
| Número de Apostilla : 2011/100                                                                                                    |                                                             |
| Fecha de Emisión Apostilla : 19/04/2011                                                                                                    |                                                             |
|                                                                                                    |                                                             |
| "La Apostilla No Existe"                                                                                                    |                                                             |
| No se encuentra ninguna apostilla con los datos suministrados.                                                                                               |                                                             |

Si l'Apostille est valide, vous pouvez cliquer sur le bouton Voir Apostille pour visualiser l'Apostille correspondante :

| Trámites Información general Servicios                                                                                                    |
|----------------------------------------------------------------------------------------------------|
| Sede Electrónica del Ministerio de Justicia         Trámites         Apostilla electrónica           Verificar Apostilla         Validar Firma de Apostilla         Validar Firma de Apostilla |
| Resultado de la Verificación de la Apostilla                                                                                                    |
| Datos de la Apostilla                                                                                                    |
| Código Verificación Apostilla : AP:BM+r-vHeH-IMN0-ob                                                                                                    |
| Número de Apostilla : 2011/261                                                                                                    |
| Fecha de Emisión Apostilla : 19/04/2011                                                                                                    |
| Apostilla Verificada "                                                                                                    |
|                                                                                                    |
|                                                                                                    |
| Ver Apostilla                                                                                                    |
| Descarga de archivos 🔀                                                                                                    |
| ¿Desea abrir o quardar este archivo?                                                                                                    |
|                                                                                                    |
| Nombre: apostilla.pdf                                                                                                    |
| Tipo: Adobe Acrobat Document, 213 KB                                                                                                    |
| De: sede.mjusticia.gob.es                                                                                                    |
|                                                                                                    |
| <u>Abrir</u> <u>G</u> uardar <u>Cancelar</u>                                                                                                    |
|                                                                                                    |
| Aunque los archivos procedentes de Internet pueden ser útiles.                                                                                                    |
| algunos archivos pueden llegar a dañar el equipo. Si no confía en                                                                                                    |
| ei origen, no abra ni guarde este archivo. <u>¿Cual es el riesgo?</u>                                                                                                    |

| 🔁 аро   | stilla[2].pdf - Adobe Read                                                                                                    | er                                                                                                    |                                                                                                    |                                                                                                    |                                                                                                    |            |           |  |  |  |  |
|---------|----------------------------------------------------------------------------------------------------|----------------------------------------------------------------------------------------------------|----------------------------------------------------------------------------------------------------|----------------------------------------------------------------------------------------------------|----------------------------------------------------------------------------------------------------|------------|-----------|--|--|--|--|
| Archivo | ) <u>E</u> dición <u>V</u> er Ve <u>n</u> tana A                                                                                                    | yuda                                                                                                    |                                                                                                    |                                                                                                    |                                                                                                    |            | ×         |  |  |  |  |
| 1       |                                                                                                    |                                                                                                    |                                                                                                    | 0% 💌 📝                                                                                                    | F Co                                                                                                    | mentario   | Compartir |  |  |  |  |
| ١       | El archivo que ha abierto cum                                                                                                    | ple el estándar PDF/A y                                                                                                    | se ha abierto er                                                                                                    | n modo de sólo lectur                                                                                                    | a para evitar su mod                                                                                        | ificación. |           |  |  |  |  |
|         |                                                                                                    | 120                                                                                                    | APC                                                                                                    | OSTILLE                                                                                                    | 27                                                                                                    |            | -         |  |  |  |  |
|         | (Convention de La Haye du 5 octobre 1961)                                                                                                    |                                                                                                    |                                                                                                    |                                                                                                    |                                                                                                    |            |           |  |  |  |  |
| D,      |                                                                                                    | Country/Pays: España                                                                                                    |                                                                                                    |                                                                                                    |                                                                                                    |            |           |  |  |  |  |
|         |                                                                                                    | El presente docu<br>This public document,                                                                                    | mento público<br>/Le présent acte publi                                                                                                    | c .                                                                                                    |                                                                                                    |            |           |  |  |  |  |
| 1       |                                                                                                    | 2. ha sido firmado p<br>has been signed by<br>a été signé par                                                                | por                                                                                                    | BALLESTEROS DEL RIO, J                                                                                                    | OSE MARIA                                                                                                   |            |           |  |  |  |  |
|         |                                                                                                    | 3. quien actúa en co<br>acting in the capacity<br>agissant en qualité de                                                     | alidad de<br>of                                                                                                    | FUNCIONARIO                                                                                                    |                                                                                                    | 1          |           |  |  |  |  |
|         |                                                                                                    | <ol> <li>y está revestido<br/>bears the seal / stamp<br/>est revêtu du sceau /</li> </ol>                                    | del sello / timbre<br>o of<br>timbre de                                                                                                    | REGISTRO CENTRAL DE F                                                                                                    | PENADOS                                                                                                    |            |           |  |  |  |  |
|         |                                                                                                    |                                                                                                    | Ce                                                                                                    | ertificado<br>ertified/Attestê                                                                                                    |                                                                                                    |            |           |  |  |  |  |
|         |                                                                                                    | 5. en<br>at/a                                                                                                    | ALBACETE                                                                                                    | 6. el dia<br>the/le                                                                                                    | 19/04/2011                                                                                                  |            |           |  |  |  |  |
|         |                                                                                                    | 7. por<br>by/par                                                                                                    | JEFE DE SECCION D                                                                                                    | E LEGALIZACIONES Y APOS                                                                                                    | TILLAS                                                                                                    |            |           |  |  |  |  |
|         |                                                                                                    | 8. bajo el número<br>Nº/sous nº                                                                                              | 2011/261                                                                                                    |                                                                                                    |                                                                                                    |            |           |  |  |  |  |
|         |                                                                                                    | 9. Sello / timbre:<br>Seal / stamp:<br>Sceau / timbre:                                                                       |                                                                                                    | 10. Firmai<br>Signature:<br>Signature:                                                                                                    |                                                                                                    |            |           |  |  |  |  |
|         |                                                                                                    | Esta Apostilla cartifica únican<br>haya actuado y, en su caso<br>Esta Apostilla<br>Esta<br>Apostilla<br>Esta<br>ht<br>Código | nente la sutenticidad<br>, la identidad del sello<br>no cartifica el conten<br>No es válido el uso d<br>a Apostila se puede w<br>tp://www2.mjusticia.e<br>de verificación de la r | de la firma, la calidad en qu<br>o timbre dal que al docum<br>ido del documento para el l<br>le esta Apostilla en España<br>rificar en la dirección sigui<br>a/apostilla/verificacionapos<br>Apostilla: AP:BM+r-vHeH-IM | e el signatario del docume<br>anto publico estó revestido<br>cual se expidió.<br>ante:<br>tilla<br>INO-oblj | nto        |           |  |  |  |  |
|         | This Apostille only certifies the authenticity of the signature and the capacity of the person who has signed the public document, and, where appropriate, the identity of the seal or stamp which the public document bars. This Apostille does not certify the content of the document for which it was issued. |                                                                                                    |                                                                                                    |                                                                                                    |                                                                                                    |            |           |  |  |  |  |
|         | This Apostille is not valid for use snywhere within Spain<br>To verify the issuance of this Apostille, see http://www.njunticis.as/apostilla/verificacionapostilla<br>Verification code of the Apostille: AP:8M+r-vtest-IMN2-ob1/                                                                                 |                                                                                                    |                                                                                                    |                                                                                                    |                                                                                                    |            |           |  |  |  |  |
|         | -                                                                                                    | Cette Apostille atteste uniquen<br>échés                                                                                     | nent la véracité de la sign<br>int, l'identité du sceau ou                                                                                                    | ature, la qualité en laquelle le a<br>timbre dont cet acte public est                                                                                                    | ignataire de l'acte a agret, le ca<br>revêtu.                                                               |            |           |  |  |  |  |
|         |                                                                                                    | Cetta Apo                                                                                                    | atile ne certifie pas le co<br>disation de cette Aposti                                                                                                    | ntenu de l'acte pour lequel elle :<br>le n'est pas valable en / au Escu                                                                                                    | a été émise.                                                                                                |            |           |  |  |  |  |
|         |                                                                                                    | Cette Apostille peut être                                                                                                    | vérifiée à l'adresse suivan                                                                                                    | te : http://www2.mjusticia.es/a                                                                                                    | postilla/verificacionapostilla                                                                              |            |           |  |  |  |  |
| -       |                                                                                                    |                                                                                                    | Code de verification de l'A                                                                                                    | postile: AP:DM+r-vHeH-IMNO-o                                                                                                    | եղ                                                                                                    |            |           |  |  |  |  |

# **1.6.3 VERIFICATION DE LA SIGNATURE NUMERIQUE DE L'APOSTILLE ELECTRONIQUE – EREGISTER**

Registre électronique d'Apostilles (e-Register)

Vérification de la signature numérique de l'Apostille électronique

Pour vérifier la signature numérique d'une Apostille, vous devrez disposer du document d'Apostille électronique et des données suivantes, qui figurent sur l'Apostille :

|                                                                                                    | (Con                                                                                          | APO<br>vention de La Ha                                                                                                    | STILLE<br>aye du 5 octobre 19                                                                                                    | 961)                                                                                                    |
|----------------------------------------------------------------------------------------------------|-----------------------------------------------------------------------------------------------|----------------------------------------------------------------------------------------------------|----------------------------------------------------------------------------------------------------|----------------------------------------------------------------------------------------------------|
|                                                                                                    | 1. Pais:<br>Country/Pays:                                                                     | España                                                                                                    | ā.                                                                                                    |                                                                                                    |
|                                                                                                    | El presente docu<br>This public document                                                      | mento público<br>/Le présent acte public                                                                                                    | 8                                                                                                    |                                                                                                    |
|                                                                                                    | <ol> <li>ha sido firmado<br/>has been signed by<br/>a été signé par</li> </ol>                | por                                                                                                    | BALLESTEROS DEL RIO, J                                                                                                    | OSE MARIA                                                                                                    |
|                                                                                                    | 3. quien actúa en o<br>acting in the capacity<br>agissant en qualité d                        | alidad de<br>of                                                                                                    | FUNCIONARIO                                                                                                    |                                                                                                    |
|                                                                                                    | <ol> <li>y está revestido<br/>bears the seal / stam<br/>est revêtu du sceau /</li> </ol>      | del sello / timbre<br>p of<br>timbre de                                                                                                    | REGISTRO CENTRAL DE F                                                                                                    | PENADOS                                                                                                    |
| Date émission<br>Anostille                                                                                                    |                                                                                               | Ce                                                                                                    | rtificado<br>tified/Attesté                                                                                                    |                                                                                                    |
|                                                                                                    | 5 en<br>st/s                                                                                  | ALBACETE                                                                                                    | <del>G. el día</del>                                                                                                    | 19/04/2011                                                                                                    |
| lº                                                                                                    | 7. por<br>by/par                                                                              | JEFE DE SECCION DE                                                                                                    | E LEGALIZACIONES Y APOS                                                                                                    | STILLAS                                                                                                    |
| Apostille                                                                                                    | 8. bajo el número<br>Nº/sous nº                                                               | 2011/261                                                                                                    |                                                                                                    |                                                                                                    |
|                                                                                                    | 9. Sello / timbre:<br>Seal / stamp:<br>Sceau / timbre:                                        |                                                                                                    | 10. Firmai<br>Signature:<br>Signature:                                                                                                    |                                                                                                    |
| Code sûr de<br>vérification                                                                                                    | a Apostilla cartifica única<br>haya actuado y, en su cas<br>Esta Apostill<br>Est<br>h         | mente la sutenticidad d<br>o,la identidad del sello<br>a no cartifica el conteni<br>No es válido el uso di<br>a Apostilla se puede ve<br>ttp://www2.mjusticia.es                         | le la firma, la calidad en qu<br>o timbre del que el docum<br>ido del documento para el<br>e esta Apostilla en España<br>rificar en la dirección sigu<br>Vapostill <u>a/verificacionapos</u>              | ue el signatario del doc<br>ento público esté reves<br>cual se expidió.<br>iente:<br>itille                    |
|                                                                                                    | códig                                                                                         | r de verificación de la A                                                                                                    | AP:8M+r-vHeH-IN                                                                                                    | 4NO-oblj                                                                                                    |
|                                                                                                    | This Apostills only cartifies t<br>document, and, when<br>This Aposti<br>To verify the issuer | he authenticity of the signe<br>a appropriate, the identity<br>le does not certify the con<br>This Apostille is not valid<br>ce of this Apostille, see ht<br>Verification code of the Ap | nture and the capacity of the p<br>of the seal or stamp which the<br>tent of the document for which<br>for use anywhere within Spai<br>tp://www2.mjusticia.ex/apostil<br>costille: AP:DM+r-wtietf-IMN0-ol | erson who has signed the p<br>public document bears.<br>it was issued.<br>n<br>lavverificacionapostilla<br>b1j |
| Firma                                                                                                    | válida                                                                                        |                                                                                                    |                                                                                                    |                                                                                                    |
| MANNTA                                                                                                    | Cette Apr                                                                                     | ant, l'identité du scesu ou '                                                                                                    | timbre dont cet acte public est                                                                                                    | nevētu.                                                                                                    |
| AMERICAN<br>DECEMBER<br>DECEMBER<br>DEC | - NIF                                                                                         | utilisation de cette Apostill                                                                                                    | e n'est pas valable en / au Esp                                                                                                    | egne                                                                                                    |

Pour valider la signature de l'Apostille, depuis la fenêtre de bienvenue, cliquez sur le lien Valider signature d'Apostille :

| Sede el                                       | ectrónica<br>sterio de Justicia                                        | COBERNO                                       | MINISTERIO<br>DE JUSTICIA | Bienvenidos   Benvinguts   Ongi Etorri   Benvidos   Welcome<br>Hora oficial 🤗 |
|-----------------------------------------------|------------------------------------------------------------------------|-----------------------------------------------|---------------------------|-------------------------------------------------------------------------------|
| Trámites                                      | Información general                                                    | Servicios                                     |                           |                                                                               |
| Sede Electrónica del Mi<br>Verificar Apostill | nisterio de Justicia > <u>Trámites</u> ><br><u>Validar Firma de Ap</u> | Apostilla electrónica<br><mark>ostilla</mark> |                           |                                                                               |
| Ha accedido uste                              | d al Registro Electrónico de                                           | Anostillas (eDeniste                          | r)                        |                                                                               |

Ha accedido usted al Registro Electrónico de Apostillas (eRegister) Para verificar la validez de una Apostilla, pulse en el enlace Verificar Apostilla Para verificar la firma electrónica de una Apostilla, pulse en el enlace Validar firma de Apostilla, desde dónde deberá aportar el documento de Apostilla Electrónica

Saisissez les données indiquées plus haut tel qu'expliqué sur l'image ci-après, puis cliquez sur le bouton **Examiner...** :

| Sede electrónica<br>Ministerio de Justicia                                                                                                    | Bienvenidos   Benvinguts   Ongi Etorri   Benvidos   Welcome<br>Hora oficial 🥑 |
|----------------------------------------------------------------------------------------------------|-------------------------------------------------------------------------------|
| Trámites Información general Servicios                                                                                                    |                                                                               |
| <u>Sede Electrónica del Ministerio de Justicia</u> > <u>Trámites</u> > Apostilla electrónica<br><u>Verificar Apostilla</u> <u>Validar Firma de Apostilla</u> |                                                                               |
| Validar Firma de Apostilla Electrónica                                                                                                    |                                                                               |
| * Código Verificación Apostilla : AP:BM+r-vHeH-IMN0-ob1J                                                                                                    |                                                                               |
| *Número de Apostilla : 2011/261                                                                                                    |                                                                               |
| *Fecha de Emisión Apostilla : 19/04/2011<br>Ejemplo de fecha: 01/02/2011                                                                                     |                                                                               |
| *Seleccione el Documento de Apostilla<br>Electrónica:                                                                                                    | Examinar                                                                      |
| *Por favor introduzca los caracteres: FXTSIX                                                                                                    |                                                                               |
| Pulse para refrescar la imagen                                                                                                    |                                                                               |
|                                                                                                    | * • Los campos marcados con asterisco son obligatorios.                       |

Sélectionnez le fichier de l'Apostille électronique que vous souhaitez valider et cliquez sur **Ouvrir :** 

| Elegir archivo       |                 |                   |                       |   |        |       | ? ×      |
|----------------------|-----------------|-------------------|-----------------------|---|--------|-------|----------|
| <u>B</u> uscarer:    | 🗀 temp          |                   |                       | • | (= 🕒 ( | • 💷 🕈 |          |
| <b>)</b><br>Reciente | apostila.       | pdf               |                       |   |        |       |          |
| i Escritorio         |                 |                   |                       |   |        |       |          |
| Dis decumentos       |                 |                   |                       |   |        |       |          |
| INI PO               |                 |                   |                       |   |        |       |          |
| <b>S</b>             | L               |                   |                       |   |        |       |          |
| Mit sitios de red    | <u>N</u> ombre: | aposiilla.pdf     |                       |   |        | •     | Apri.    |
|                      | Tip <u>o</u> :  | Todes los archive | ⊃* ( <sup>×</sup> .×) |   |        | •     | Cancelar |

Ensuite, vous devrez taper dans le dernier champ un groupe de six caractères qui vous sont proposés (\*), puis cliquer sur le bouton Vérifier signature :

| Sede electrónica                                                                                                    | GOBIERNO<br>DE ESPAÑA                                                                                                    | MINISTERIO<br>DE JUSTICIA                          |         | Bienvenidos   Benvinguts   Ongi Etorri   Benvidos   Welcome             |
|----------------------------------------------------------------------------------------------------|----------------------------------------------------------------------------------------------------|----------------------------------------------------|---------|-------------------------------------------------------------------------|
| Ministerio de Justicia                                                                                                    |                                                                                                    |                                                    |         | Hora oficial 🕜                                                          |
| Trámites Información general                                                                                                    | Servicios                                                                                                    |                                                    |         |                                                                         |
| Sede Electrónica del Ministerio de Justicia > Trámites > A<br>Verificar Apostilla Validar Firma de Apos                                                                                     | postilla electrónica<br><mark>stilla</mark>                                                                                 |                                                    |         |                                                                         |
| Validar Firma de Apostilla Electrónio                                                                                                    | a                                                                                                    |                                                    |         |                                                                         |
| * Cócigo Verificación Apostilla<br>* Número de Apostilla<br>* Fecha de Emisión Apostilla<br>* Seleccione el Documento de Apostilla<br>Electrónica<br>* Por favor introduzca los caracteres: | AP:BM+r-vHeH-II     2011/261     19/04/2011     Ejemplo de fecha: I     C:\Documents     Pulse para refrescar la     FXTSIX | MN0-ob1J<br>01/02/2011<br>and Setting <u>E</u><br> | xaminar |                                                                         |
|                                                                                                    |                                                                                                    |                                                    |         | <ul> <li>Los campos marcados con asterisco son obligatorios.</li> </ul> |
| Volver                                                                                                    |                                                                                                    | Validar Firma                                      |         |                                                                         |

(\*) Ceci est un mécanisme de sécurité du formulaire qui permet de garantir que c'est bien une personne qui accède, évitant ainsi de possibles « attaques » automatisées qui tenteraient de violer la sécurité de l'accès. Si vous rencontrez des difficultés pour identifier les caractères proposés, vous pouvez cliquer dessus pour en changer.

Si tout est correct, une fenêtre s'ouvrira et confirmera la validité de la signature de l'Apostille :

| Sede electrónica<br>Ministerio de Justicia                                                                                                    | Bienvenidos   Benvinguts   Ongi Etorri   Benvidos   Welcome<br><u>Hora oficial</u> 🥑 |
|----------------------------------------------------------------------------------------------------|--------------------------------------------------------------------------------------|
| Trámites Información general Servicios                                                                                                    |                                                                                      |
| <u>Sece Electrónica del Ministerio de Justicia</u> > <u>Trámites</u> > Apostilla electrónica<br><u>Verificar Apostilla</u> <u>Validar Firma de Apostilla</u> |                                                                                      |
| Validar Firma de Apostilla Electrónica                                                                                                    |                                                                                      |
| Resultado de la validación                                                                                                    |                                                                                      |
| Datos del certificado con el que se firmó la Apostilla Electrónica                                                                                           |                                                                                      |
| Número de Serie : 22658                                                                                                    |                                                                                      |
| Emisor : OU=AC APE,O=FNMT-RCM,C=ES                                                                                                    |                                                                                      |
| Asunto : CN=NOMBRE RIELO GARCIA ANTO                                                                                                    | NO VICENTE - NIF 11800786S,OU=5002200                                                |
| Vigencia desde : 16/47/2010 hasta : 16/4                                                                                                    | 7/2014                                                                               |
| La firma de la apostilla es válida. Ni la apostilla ni el Documento Público a                                                                                | nexo a ella han sido alterados tras la firma.                                        |
| Volver                                                                                                    |                                                                                      |

Si pour une raison quelconque l'Apostille n'est pas valide, un message indicatif du fait s'affichera (par exemple, si le document d'Apostille a été modifié après la signature) :

| Sede el                                       | ectrónica<br>sterio de Justicia                                           | GOBERNO<br>DEESPANA               | MINISTERIO<br>DE JUSTICIA | Bicnvenidos   Benvinguta   Ongi Etorri   Benvidos   Welcome<br><u>Hora oficial</u> 🧿 |
|-----------------------------------------------|---------------------------------------------------------------------------|-----------------------------------|---------------------------|--------------------------------------------------------------------------------------|
| Trámites                                      | Información general                                                       | Servicios                         |                           |                                                                                      |
| Sede Electrónica del Mi<br>Verificar Apostill | nisterio de Justicia > <u>Trámites</u> ><br>a <u>Validar Firma de A</u> p | Apostilla electrónica<br>Dostilla |                           |                                                                                      |
| Validar Firma                                 | de Apostilla Electró                                                      | nica                              |                           |                                                                                      |
| Resultado de l                                | a validación                                                              |                                   |                           |                                                                                      |
| 🚺 "Certific                                   | ado No Válido "                                                           |                                   |                           |                                                                                      |
| Firma invalidad                               | da. El documento origir                                                   | nal ha sido modifi                | cado                      |                                                                                      |
| Volver                                        |                                                                           |                                   |                           |                                                                                      |

#### **1.6.4 VERIFICATION DE L'INTEGRITE DU DOCUMENT APOSTILLE**

Registre électronique d'Apostilles (e-Register)

Pour vérifier l'intégrité d'un acte public apostillé, vous devrez disposer de l'acte public électronique (ou de la version électronique de l'acte public papier fournie par l'autorité compétente) et des données suivantes, qui figurent sur le document d'Apostille :

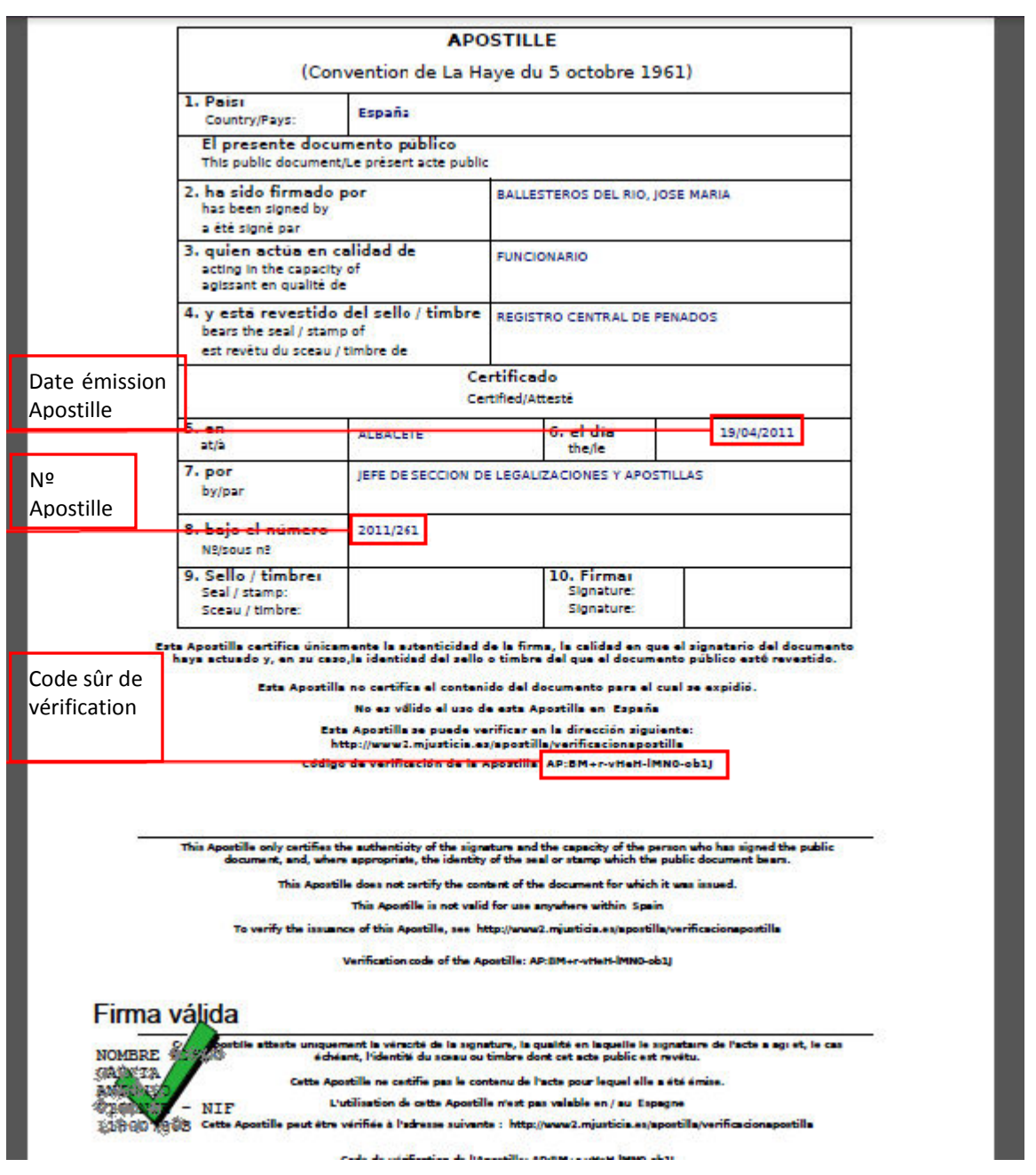

Pour vérifier l'intégrité de l'acte public, depuis la fenêtre de bienvenue, cliquez sur le lien Vérifier Apostille :

| Sede el                                                             | ectrónica<br>sterio de Justicia                                          |                                         | MINSTERIO<br>DE JISTICIA | Bienvenidos   Benvinguts   Ongi Elorri   Benvidos   Welcome<br>Hora oficial 🥑 |
|---------------------------------------------------------------------|--------------------------------------------------------------------------|-----------------------------------------|--------------------------|-------------------------------------------------------------------------------|
| Trámites                                                            | Información general                                                      | Servicios                               |                          |                                                                               |
| Sede Electrónica del Mir<br>Verificar Apostilla                     | nisterio de Justicia > <u>Trámites</u> ><br>a <u>Validar Firma de Ap</u> | Apostilla electrónica<br><u>OStilla</u> |                          |                                                                               |
| Ha accedido usted al Registro Electrónico de Apostillas (eRegister) |                                                                          |                                         |                          |                                                                               |

Para verificar la firma electrónica de una Apostilla, pulse en el enlace Validar firma de Apostilla, desde dónde deberá aportar el documento de Apostilla Electrónica Saisissez les données indiquées plus haut dans les champs prévus à cet effet.

De plus, vous devrez taper dans le dernier champ un groupe de six caractères qui vous sont proposés (\*), puis cliquer sur le bouton **Vérifier Apostille :** 

| Sede electrónica                                                                                                    | GOBERNO<br>DE ESNNA<br>DE LESNNA                                                                               | Bienvenidos   Benvinguts   Ongi Etorri   Benvidos   Welcome             |
|----------------------------------------------------------------------------------------------------|----------------------------------------------------------------------------------------------------|-------------------------------------------------------------------------|
| Ministerio de Justicia                                                                                                    | 100/                                                                                                    | Hora oficial 🧿                                                          |
| Trámites Información general                                                                                                    | Servicios                                                                                                    |                                                                         |
| Sede Electrónica del Ministerio de Justicia > Trémites > A<br>Verificar Apostilla Validar Firma de Apo                            | postilla electrónica<br><mark>stilla</mark>                                                                    |                                                                         |
| Datos de la Apostilla                                                                                                    |                                                                                                    |                                                                         |
| * Código Verificación Apostilla<br>* Número de Apostilla<br>* Fecha de Emisión Apostilla<br>* Por favor introduzca los caracteres | AP:BM+r-vHeH-IMN0-ob1J  2011/261  19/04/2011 Ejemplo de fecha: 01/02/2011  C C C C C C C C C C C C C C C C C C |                                                                         |
|                                                                                                    |                                                                                                    | <ul> <li>Los campos marcados con asterisco son obligatorios.</li> </ul> |
| Volver                                                                                                    | Verificar Apostilla                                                                                            | ]                                                                       |

(\*) Ceci est un mécanisme de sécurité du formulaire qui permet de garantir que c'est bien une personne qui accède, évitant ainsi de possibles « attaques » automatisées qui tenteraient de violer la sécurité de l'accès. Si vous rencontrez des difficultés pour identifier les caractères proposés, vous pouvez cliquer dessus pour en changer.

Si toutes les données fournies sont correctes, une fenêtre de vérification s'ouvrira et confirmera que le Registre électronique contient bien une Apostille correspondant à ces données :

| Sede e                                  | electrónica<br>histerio de Justicia                                     | GOBIENNO<br>DE EJANNA MINISTERO<br>DE JUSTICA | Bienvenido          | s   Benvinguts   Ongi Etorri   Benvidos   Welcome<br><u>Hora oficial</u> () |
|-----------------------------------------|-------------------------------------------------------------------------|-----------------------------------------------|---------------------|-----------------------------------------------------------------------------|
| Trámites                                | Información general                                                     | Servicios                                     |                     |                                                                             |
| Sede Electrónica del<br>Verificar Apost | Ministerio de Justicia > Trámites ><br>illa <u>Validar Firma de A</u> j | Apostilla electrónica<br>Dostilla             |                     |                                                                             |
| Resultado o                             | le la Verificación de la                                                | Apostilla                                     |                     |                                                                             |
| Datos de l                              | a Apostilla                                                             |                                               |                     |                                                                             |
| C                                       | Código Verificación Aposti                                              | la : AP:BM+r-vHeH-IMN0-ob                     |                     |                                                                             |
|                                         | Número de Aposti                                                        | la : 2011/261                                 |                     |                                                                             |
|                                         | Fecha de Emisión Apostil                                                | la : 19/04/2011                               |                     |                                                                             |
| 0                                       | "Apostilla Verificada "                                                 |                                               |                     |                                                                             |
| Dans cette                              | fenêtre, cliquez su                                                     | r le bouton <mark>Examine</mark>              | r pour sélectionner | l'acte public à valider :                                                   |
| Datos de la                             | Apostilla                                                               |                                               |                     |                                                                             |
| Cć                                      | idigo Verificación Apostil                                              | a : AP:BM+r-vHeH-IMN0-ob                      |                     |                                                                             |
|                                         | Número de Apostil                                                       | a : 2011/261                                  |                     |                                                                             |
| F                                       | echa de Emisión Apostil                                                 | a : 19/04/2011                                |                     |                                                                             |
| <b>o</b> .                              | 'Apostilla Verificada "                                                 |                                               |                     |                                                                             |
|                                         |                                                                         |                                               |                     |                                                                             |
| Ver A                                   | postilla                                                                |                                               |                     |                                                                             |
| Validar Hue                             | lla de Documento Po                                                     | úblico Electrónico                            |                     |                                                                             |
| Seleccione el                           | Documento Público Elect<br>Examinar.                                    | rónico:<br>                                   |                     |                                                                             |
| Valid                                   | ar Documento                                                            |                                               |                     |                                                                             |

Sélectionnez le document et cliquez sur le bouton Ouvrir :

| Elegir archivo       |                                    |                                         |           |   |      |             | ? ×           |
|----------------------|------------------------------------|-----------------------------------------|-----------|---|------|-------------|---------------|
| <u>B</u> uscaren:    | C temp                             |                                         |           | • | (= 🖻 | * <b></b> - |               |
| <b>i</b><br>Reciente | Apostilla.<br>Copia de<br>document | pdf<br>apostilla.pdf<br>toPublico.xades |           |   |      |             |               |
| E scritorio          |                                    |                                         |           |   |      |             |               |
| Mis documentos       |                                    |                                         |           |   |      |             |               |
| Mi PC                |                                    |                                         |           |   |      |             |               |
| Mis sitios de red    | Nombre:                            | documentoPublic                         | co.xades  |   |      | •           | <u>A</u> brir |
|                      | Tip <u>o</u> :                     | Todos los archiv                        | os (*. *) |   |      | •           | Cancelar      |

#### Ensuite, cliquez sur Valider document :

| Datos de la Apostilla                                                                  |
|----------------------------------------------------------------------------------------|
| Código Verificación Apostilla : AP:BM+r-vHeH-IMN0-ob<br>Número de Apostilla : 2011/261 |
| Fecha de Emisión Apostilla : 19/04/2011                                                |
|                                                                                        |
| Apostilla Verificada "                                                                 |
|                                                                                        |
| Ver Apostilla                                                                          |
| Validar Huella de Documento Público Electrónico                                        |
| Seleccione el Documento Público Electrónico:<br>C:\Documents and Settine Examinar      |
| Validar Documento                                                                      |

Si tout est correct, une fenêtre vous en informera :

| Sede electrónica                                                                                                    | Bienvenidos   Benvinguts   Ongi Etorri   Benvidos   Welcome<br>Hora oficial 📀 |
|----------------------------------------------------------------------------------------------------|-------------------------------------------------------------------------------|
| Trámites Información general Servicios                                                                                                    |                                                                               |
| <u>Sede Electrónica del Ministerio de Justicia</u> > <u>Trámites</u> > Apostilla electrónica<br><u>Verificar Apostilla</u> <u>Validar Firma de Apostilla</u> |                                                                               |
|                                                                                                    | Validar Firma de Apostilla Electrónica                                        |
| Código Verificación Apostilla · AP:BM+r-vHeH-IMN0-ob                                                                                                    |                                                                               |
| Número de Apostilla : 2011/261                                                                                                    |                                                                               |
| Fecha de Emisión Apostilla : 19/04/2011                                                                                                    |                                                                               |
|                                                                                                    |                                                                               |
| Hash del Documento:                                                                                                    | "xu52AUQ+pHUL1LiFF9J88005W4c="                                                |
| Ocumento Válido "                                                                                                    |                                                                               |

Ceci garantit que l'acte public que vous avez vérifié est exactement le même que celui présenté par le demandeur à l'autorité compétente au moment de sa demande d'Apostille.

Si l'acte public que vous avez tenté de vérifier ne correspond pas exactement à l'acte apostillé, ou s'il a été modifié après l'apposition de l'apostille, vous serez informé que le document n'est pas valide :

| Sede electrónica<br>Ministerio de Justicia                                                                                                    | Bienvenidos   Benvinguts   Ongi Etorri   Benvidos   Welcome<br><u>Hora oficial</u> 🥑 |
|----------------------------------------------------------------------------------------------------|--------------------------------------------------------------------------------------|
| Trámites Información general Servicios                                                                                                    |                                                                                      |
| <u>Sede Electrónica del Ministerio de Justicia</u> > <u>Trámites</u> > Apostilla electrónica<br><u>Verificar Apostilla</u> <u>Validar Firma de Apostilla</u> |                                                                                      |
|                                                                                                    | Validar Firma de Apostilla Electrónica                                               |
| Código Verificación Apostilla : AP:BM+r-vHeH-IMN0-ob                                                                                                    |                                                                                      |
| Número de Apostilla : 2011/261                                                                                                    |                                                                                      |
| Fecha de Emisión Apostilla : 19/04/2011                                                                                                    |                                                                                      |
| " Documento no Válido "                                                                                                    |                                                                                      |
|                                                                                                    |                                                                                      |

#### 1.7 TROUVEZ LA REPONSE A VOS QUESTIONS.

# **1.7.1 QUELS SYSTEMES D'EXPLOITATION PUIS-JE UTILISER POUR CETTE FORMALITE ?**

Cette formalité n'exige aucune condition spéciale concernant le système d'exploitation utilisé ; vous pouvez utiliser n'importe quel système d'exploitation les plus couramment employés sur les ordinateurs personnels :

- Microsoft Windows 2000 / XP / Vista / 7
- Systèmes LINUX (Guadalinex, Ubuntu...)
- Systèmes Mac OS

#### **1.7.2 QUELS NAVIGATEURS PUIS-JE UTILISER POUR CETTE FORMALITE ?**

Cette formalité ne pose aucune condition spéciale concernant le navigateur, vous pouvez utiliser les versions les plus récentes des plus répandus :

- Mozilla Firefox 2.0. ou supérieur.
- Microsoft Internet Explorer 7 ou supérieur.
- Google Chrome 10

#### **1.7.3 COMMENT MON NAVIGATEUR DOIT-IL ETRE CONFIGURE POUR POUVOIR REALISER CETTE FORMALITE ?**

Plusieurs choses doivent être correctement configurées dans votre navigateur pour pouvoir réaliser cette formalité :

#### 1. Activer JavaScript

Pour pouvoir signer et envoyer la demande, Javascript doit être activé dans votre navigateur.

Suivant le navigateur utilisé, la façon d'activer Javascript peut varier. Consultez l'aide de votre navigateur en cas de doute.

Par exemple :

#### Pour activer Javascript dans le navigateur Mozilla Firefox 3.6

- Dans la barre de menu, cliquez sur « Outils » puis sur « Options... »
- Sélectionnez l'onglet « Contenus »
- Activer la case « Activer JavaScript »
- Cliquez sur « Accepter »

| Opciones           |                        |                |                   |                  |           |                      | ×        |
|--------------------|------------------------|----------------|-------------------|------------------|-----------|----------------------|----------|
|                    |                        | -<br>J         |                   | 90               |           | <b>*</b>             |          |
| General            | Pestanas               | Contenido      | Aplicaciones      | Privacidad       | Seguridad | Avanzado             |          |
| Bloque             | ear ventanas           | ; emergentes   |                   |                  | Ð         | cepciones            |          |
| 🗹 Carga            | ir įmágenes a          | utomáticamen   | ite               |                  | E         | cepciones            |          |
| 🗹 Activa           | ar Java <u>S</u> cript |                |                   |                  | -         | A <u>v</u> anzado    |          |
| Tipos y col        | lores                  |                |                   |                  |           |                      |          |
| <u>T</u> ipografía | predet.: C             | ientury        | ~                 | Ta <u>m</u> año: | 16 🔽 🧜    | <u>A</u> vanzadas    |          |
|                    |                        |                |                   |                  | L         | Colores              | <u> </u> |
| Idiomas —          |                        |                |                   |                  |           |                      |          |
| Elegir el id       | ioma preferid          | lo para mostra | ır las páginas we | Ь                | 9         | ielecci <u>o</u> nar |          |
|                    |                        |                |                   |                  |           |                      |          |
|                    |                        |                |                   |                  |           |                      |          |
|                    |                        |                |                   |                  |           |                      |          |
|                    |                        |                |                   |                  |           |                      | _        |
|                    |                        |                | A                 | ceptar           | Cancelar  | Ay <u>u</u> da       |          |

#### Pour activer Javascript dans le navigateur Internet Explorer 8

- Dans la barre de menu, cliquez sur « Outils » puis sur « Options d'Internet »
- Sélectionnez l'onglet « Sécurité »
- Cliquez sur le bouton « Niveau personnalisé... »
- Déplacez-vous jusqu'aux options d'« Automatisation »
- Activer la case « Habiliter » dans « Active scripting »
- Cliquez sur « Accepter »

| Configuración de seguridad: zona de intranet local 🛛 🛛 🚺                                                                                                    |
|----------------------------------------------------------------------------------------------------|
| Configuración                                                                                                    |
| <ul> <li>Preguntar por el nombre de usuario y la contraseña</li> <li>Automatización</li> <li>Active scripting</li> <li>Deshabilitar</li> <li>Habilitar</li> <li>Preguntar</li> <li>Automatización de los applets de Java</li> <li>Deshabilitar</li> <li>Habilitar</li> <li>Preguntar</li> <li>Habilitar</li> <li>Preguntar</li> <li>El abilitar</li> <li>Deshabilitar</li> <li>Deshabilitar</li> <li>Habilitar</li> <li>Preguntar</li> <li>Habilitar</li> <li>Deshabilitar</li> <li>Habilitar</li> <li>Deshabilitar</li> <li>Preguntar</li> </ul> |
| <ul> <li>Deshabilitar</li> </ul>                                                                                                    |
|                                                                                                    |
| * Se aplicará cuando se reinicie Internet Explorer                                                                                                    |
| Restablecer configuración personal<br>Restablecer a: Medio bajo (predeterminado) Restablecer                                                                                                    |
| Aceptar Cancelar                                                                                                    |

#### 2. Le blocage de pop-ups doit être désactivé

Pour pouvoir visualiser les documents associés à cette formalité (reçu de présentation et certificat demandé), le navigateur doit avoir désactivé le blocage des pop-ups.

Consultez l'aide de votre navigateur en cas de doute.

Par exemple :

#### Pour désactiver le blocage avec le navigateur Mozilla Firefox 3.6

- Dans la barre de menu, cliquez sur « Outils » puis sur « Options... »
- Sélectionnez l'onglet « Contenus »
- Désactivez la case « Bloquer pop-ups »
- Cliquez sur « Accepter »

| Opciones                                                                                                    |           |           |              |            |           |          | × |
|----------------------------------------------------------------------------------------------------|-----------|-----------|--------------|------------|-----------|----------|---|
|                                                                                                    | Deshaffer | 页         |              |            |           | <b>*</b> |   |
| General                                                                                                    | Pestanas  | Conteniao | Aplicaciones | Privacidad | Seguridad | Avanzado |   |
| ■ Bloquear ventanas emergentes       Excepciones         ✓ Cargar imágenes automáticamente       Excepciones         ✓ Activar Java≦cript       Ayanzado |           |           |              |            |           | j        |   |

#### Pour désactiver le blocage avec le navigateur Internet Explorer 8

- Dans la barre de menu, cliquez sur « Outils » puis sur « Options d'Internet »
- Sélectionnez l'onglet « Confidentialité »
- Désactiver la case « Activer le blocage de pop-ups »
- Cliquez sur « Accepter »

| General                         | P                                                                                                    | rogramas                                                                                             | 0                                                                                                 | Opciones avanzadas                                                                                                    |  |
|---------------------------------|----------------------------------------------------------------------------------------------------|----------------------------------------------------------------------------------------------------|---------------------------------------------------------------------------------------------------|----------------------------------------------------------------------------------------------------|--|
| General                         | Segurida                                                                                                    | ad                                                                                                   | Privacidad                                                                                        | Contenido                                                                                                    |  |
| Anfiguración -<br>Seleco<br>Me  | cione una con<br>edia<br>Bloquea cook<br>de privacidad s<br>Bloquea cook<br>contacto que s<br>Restringe coc<br>contacto que s | figuración p<br>ies de terce<br>iólida<br>ies de terce<br>e puede usa<br>kies de orig<br>e puede usa | ara la zona o<br>ros que no ti<br>ros que guar<br>ar sin su cons<br>en que guar<br>ar sin su cons | le Internet.<br>enen una directiva<br>dan información de<br>sentimiento explícito<br>dan información de<br>isentimiento explícito |  |
| Sitios                          | Imp                                                                                                    | ortar                                                                                                | Avanzada                                                                                          | Predetermina                                                                                                    |  |
| oqueador de                     | elementos em                                                                                                    | ergentes -                                                                                           | ría de las                                                                                        |                                                                                                    |  |
| oqueador de o<br>Impid<br>venta | elementos em<br>le que aparezo<br>anas emergen<br>Activar el bloq                                                             | ergentes —<br>can la mayo<br>tes.<br>ueador de e                                                     | ría de las<br>elementos en                                                                        | Configuració                                                                                                    |  |

Si vous disposez également dans le navigateur d'une **barre d'outils Google, Yahoo** ou d'un autre service similaire, il faut vérifier que cela ne bloque pas non plus les pop-ups.

Par exemple :

| Google G- | 🔽 Go 🖗 🚿 RS 🔻 🧐 👻 🕼 😴 Bookmarks 🖷 Popups okay 🖉 Check 👻 🔦 AutoLink 👻 🥥 Settings 🗸 Norton AntiVirus 😵  | -  |
|-----------|----------------------------------------------------------------------------------------------------|----|
| Y! · C-   | Search 🛛 🕞 🚽 🖉 🖓 🖓 🖓 Save to My Web 🔻 🖂 Yahoo! Mail 👻 🚳 My Yahoo! 🔹 🔃 Sign in 🔹 💽 Games 👻 💥 Finance 👻 | ** |

#### 3. Avoir installé une machine virtuelle Java

Pour pouvoir réaliser la formalité de la demande, il faut avoir installé dans le navigateur la machine virtuelle de **Java version 1.5 update 22** ou supérieure.

Pour vérifier la machine virtuelle Java dont vous disposez, et le cas échéant, pour la mettre à jour avec une version supportée, rendez-vous sur le site web

#### http://www.java.com/es/download/installed.jsp

Sur cette page, en cliquant sur le bouton « Vérifier la version de Java », vous pourrez voir quelle version vous avez actuellement, et le cas échéant, vous aurez la possibilité de la mettre à jour avec la dernière version stable (une des dernières, version 6 update 24).

Si vous avez plus d'une version installée, il vous sera également indiqué comment désinstaller les anciennes versions. Il est recommandé de laisser uniquement la dernière version pour éviter de possibles problèmes d'incompatibilité.

### **1.7.4 DOIS-JE DISPOSER D'UN CERTIFICAT ELECTRONIQUE POUR EFFECTUER CETTE FORMALITE ?**

Non ; pour la réalisation de cette formalité, il n'est pas nécessaire de disposer d'un certificat électronique.

# **1.7.5 QUEL VISEUR DE DOCUMENTS ME FAUT-IL POUR POUVOIR OUVRIR LES DOCUMENTS LIES A CETTE FORMALITE ?**

Pour pouvoir visualiser les documents liés à cette formalité, vous devez disposer d'Adobe Reader version 9 ou supérieure.

Dans le cas de l'Apostille électronique, pour qu'Adobe Reader soit capable de valider votre signature numérique, vous devez disposer de la version Adobe Reader X.

# **1.7.6 QUELLES INFORMATIONS DEVRAI-JE FOURNIR QUAND JE CONTACTE LE MINISTERE DE LA JUSTICE EN CAS DE PROBLEME ?**

Quand vous rencontrez un problème que vous n'avez pas pu régler en suivant les indications précédentes, rendez-vous sur la page de Contact et, à travers les canaux indiqués, saisissez les informations suivantes :

- **Données personnelles** pour le suivi de votre demande. Prénom, nom et numéro de pièce d'identité.
- **Données du moment d'erreur.** Date et heure de la demande.
- **Type de certificat d'utilisateur** utilisé (par exemple DNI électronique ou CERES de la Fábrica Nacional de Moneda y Timbre espagnole) et sa date d'expiration.
- **Type de support du certificat d'utilisateur** (installé sur le navigateur, sur une carte cryptographique, dans une mémoire externe, type USB...)

- **Type de navigateur et version** utilisés. Par exemple Internet Explorer (version 7, 8, 9...) ou Mozilla Firefox (version 3.5, 3.6...)
- **Type de système d'exploitation et version** utilisés. Par exemple Windows (XP, Vista, 7...) ou Linux (Ubuntu, Guadalinex...).
- Version de la machine virtuelle Java installée sur votre ordinateur (1.5.0.22, 1.6.0.24...).

Vérifiez préalablement que votre navigateur a :

- Blocage de pop-ups désactivé. Nécessaire pour le téléchargement du reçu de la demande et le certificat (plus d'informations).
- JavaScript activé. Nécessaire pour pouvoir réaliser la demande (plus d'informations).

#### 1.7.7 COMMENT FAUT-IL CONFIGURER ADOBE READER X ?

La configuration d'Adobe Reader X pour la correcte vérification des Apostilles électroniques est la suivante :

 Dans Édition -> Préférences -> Sécurité : Marquer « Vérifier les signatures en ouvrant le document » (recommandé) :

| Conentario       Documentos         General       Partala comjeta         Presentación de página       Ver dgcumentos en el modo de vista previa de documentos al firmar         3D y mutimedia       Accesibilidad         Accualizador       Actualizador         Administrador de confianza       Buscar         Confianza en contenido multimedia (heredado)       Edita         Formularios       Internacional         Internet       JavaScript         Lectura       Configuración de seguridad         Medición (20)       Medición del servidor         Medición (20)       URL:         Medición (20)       URL:         Medición (20)       URL:         Medición (20)       Configuración de seguridad desde un servidor         Configuración de servidor       URL:         Seguridad       Configuración de securidad desde un servidor         Configuración de servidor       URL:         La configuración de servidor       Exemini         Comprobar cada:       C Semana         Servicios en linea       Comprobar cada:         Unidades       Servidor de normativas LiveCycle         Borrar información de cuenta recordada       Servidor de normativas LiveCycle                                                                                                    |               |
|----------------------------------------------------------------------------------------------------|---------------|
| Configuración de seguridad<br>Preferencias avan<br>Preferencias avan<br>Pre                                                                                                    |               |
| Serieral<br>Serieral<br>Serieral<br>Serieral<br>Serieral<br>Serieral<br>Serieral<br>Serieral<br>Dy mutimedia<br>Accesibilidad<br>Accualizador<br>Administrador de confianza<br>Suscar<br>Configuración de cumultimedia (heredado)<br>Formularios<br>General<br>Suscar<br>Configuración de seguridad<br>Configuración de seguridad<br>Seguridad<br>Configuración de seguridad<br>Configuración de seguridad<br>Configuración de seguridad<br>Configuración de seguridad<br>Configuración de seguridad<br>Configuración de seguridad<br>Configuración de seguridad<br>Configuración de seguridad<br>Configuración de seguridad<br>Configuración de seguridad<br>Configuración de seguridad<br>Configuración de seguridad<br>Configuración de seguridad<br>Configuración de seguridad<br>Seguridad<br>Configuración de seguridad<br>Configuración de seguridad<br>Seguridad<br>Configuración de seguridad<br>Seguridad<br>Configuración de seguridad<br>Seguridad<br>Configuración de seguridad<br>Seguridad<br>Configuración de seguridad<br>Seguridad<br>Configuración de seguridad<br>Seguridad<br>Configuración de seguridad<br>Seguridad<br>Seguridad<br>Configuración de seguridad<br>Seguridad<br>Seguridad<br>Configuración de seguridad<br>Seguridad<br>Seguridad                                                                                                    | <u>z</u> adas |
| Wer digumentos en el modo de vista previa de documentos al tirmar         Ver digumentos en el modo de vista previa de documentos al tirmar         Aspecto         Un y mutimedia         Accessibilidad         Accusitador         diministrador de confianza         Juscar         confianza en contenido multimedia (heredado)         ormularios         dentidad         nternacional         nternacional         ntedición (3D)                                                                                                    |               |
| Aspecto<br>D y mutimedia<br>(ccuesibilidad<br>(ccualizador<br>dministrador de confianza<br>uscar<br>ionfianza en contenido multimedia (heredado)<br>ormularios<br>dentidad<br>hternet<br>avaScript<br>ectura<br>tedición (2D)<br>tedición (2D)<br>te                                                                                                    |               |
| Dy mutimedia         Accesibilidad         Accesibilidad         Accesibilidad         Accesibilidad         Accesibilidad         Administrador de confianza         Suscar         Configuración de seguridad         Deremitarios         dentidad         Internacional         Internacional         Internacional         Internacional         Mutimedia (heredado)         Ortografía         Astreador         Seguridad         Seguridad         Seguridad         Servicios en línea         Inidades                                                                                                    |               |
| BD y mutimedia   Accesibilidad   Accualizador   Administrador de confianza   Buscar   Confianza en contenido multimedia (heredado)   Formularios   dentidad   nternacional   nternet   IavaScript   ectura   dedición (2D)   Adedición (2D)   Adedición des ervidor   URL:   La configuración de servidor   Comproger cada:   © 2 semanas   © 3 meses   Preguntar. antes de actualizar   Diridides                                                                                                    |               |
| accesibilidad       ccusicador         administrador de confianza       Dupl         confianza en contenido multimedia (heredado)       Elimi         confianza en contenido multimedia (heredado)       Elimi         oromularios       Elimi         dentidad       Configuración de seguridad         netrenet       Configuración de seguridad         avaScript       Configuración de seguridad         ectura       Configuración de seguridad desde un servidor         Iedición (3D)       Configuración de servidor         Iedición (3D)       Configuración de servidor         Vitorgaría       Cargar la configuración de servidor         Configuración de servidor       Exemir         configuración de servidor       Exemir         configuración de servidor       Exemir         configuración de servidor       Exemir         configuración de servidor       Exemir         configuración de servidor       Exemir         configuración de servidor       Exemir         configuración de servidor       Exemir         configuración de servidor       Exemir         configuración de servidor       Exemir         comprobar ceda:       Servidor de normativas LiveCycle         Borrar información de cuenta recordada <td>0</td>                                                                                                    | 0             |
| Actualizador<br>Administrador de confianza<br>Buscar<br>Confianza en contenido multimedia (heredado)<br>formularios<br>dentidad<br>nternacional<br>nternet<br>lavaScript<br>ectura<br>Adedición (2D)<br>Adedición (2D)<br>Adedición (3D)<br>Adedición (Geo)<br>Aultimedia (heredado)<br>Ditografía<br>Lastreador<br>regundad<br>megundad (herorada)<br>pervicios en linea<br>Inidades<br>Servidor de normativas LiveCycle<br>Borrar información de cuenta recordada                                                                                                    |               |
| Administrador de confianza<br>Juscar<br>Confianza en contenido multimedia (heredado)<br>ormularios<br>dentidad<br>nternacional<br>nternet<br>lavaScript<br>ectura<br>Aedición (2D)<br>tedición (2D)<br>tedición (3D)<br>Medición (Geo)<br>Autimedia (heredado)<br>Drtografia<br>Lastreador<br>Lastreador<br>legundad (mejorada)<br>ervicos en línea<br>Inidades<br>Mes<br>Configuración de normativas LiveCycle<br>Borrar información de cuenta recordada                                                                                                    | f e e         |
| Buscar<br>Confianza en contenido multimedia (heredado)<br>Formularios<br>identidad<br>Internet<br>BavaScript<br>Lectura<br>Medición (2D)<br>Medición (2D)<br>Medición (2D)<br>Medición (3D)<br>Medición (3D)<br>Medición (2D)<br>Medición (2D)<br>M                                                                                                    |               |
| Confianza en contenido multimedia (heredado)<br>Formularios<br>Identidad<br>Internacional<br>Internet<br>JavaScript<br>Lectura<br>Medición (3D)<br>Medición (3D)<br>Medición (3D)<br>Medición (3C)<br>Multimedia (heredado)<br>Ortografía<br>Rastreador<br>Seguridad<br>Seguridad<br>Seguridad<br>Seguridad<br>Seguridad<br>Servicios en línea<br>Linidades<br>Servidor de normativas LiveCycle<br>Borrar información de cuenta recordada                                                                                                    | uar           |
| Formularios<br>Identidad<br>Internet<br>JavaScript<br>Lectura<br>Medición (2D)<br>Medición (3D)<br>Medición (Geo)<br>Multimedia (heredado)<br>Ortografía<br>Bastreador<br>Seguridad<br>Dortografía<br>Sastreador<br>Seguridad<br>Didades<br>Medición (Beologica (Configuración de seguridad desde un servidor<br>URL:<br>La configuración del servidor<br>URL:<br>La configuración debe firmarse antes del:<br>Permitir cualquier certificado<br>Exemin<br>Seguridad<br>Comprobar cada:<br>Servidor de normativas LiveCycle<br>Borrar información de cuenta recordada                                                                                                    |               |
| Identidad<br>Internacional<br>Internet<br>JavaScript<br>Lectura<br>Medición (2D)<br>Medición (3D)<br>Medición (Geo)<br>Multimedia (heredado)<br>Ortografía<br>Bastreador.<br>Seguridad<br>Seguridad<br>Seguridad<br>Seguridad<br>Seguridad<br>Seguridad<br>Seguridad<br>Servicos en línea<br>Unidades<br>Medición de lormativas LiveCycle<br>Borrar información de cuenta recordada                                                                                                    | 191           |
| Internacional<br>Internet<br>JavaScript<br>Lectura<br>Medición (2D)<br>Medición (3D)<br>Medición (Geo)<br>Multimedia (heredado)<br>Ortografía<br>Rastreador<br>Seguridad<br>Seguridad<br>Seguridad<br>Seguridad<br>Seguridad<br>Seguridad<br>Seguridad<br>Servidor de normativas LiveCycle<br>Borrar información de cuenta recordada                                                                                                    |               |
| Internet<br>JavaScript<br>JavaScript<br>JavaScript<br>JavaScript<br>Lectura<br>Medición (2D)<br>Medición (2D)<br>Medición (3D)<br>Medición (Geo)<br>Multimedia (heredado)<br>Ortografía<br>Rastreador<br>Seguridad<br>Joreguridad<br>Joreguridad<br>Jo |               |
| avaScript         ectura         tedición (2D)         tedición (3D)         hedición (Geo)         nultimedia (heredado)         ortografía         tastreador         ieguridad         reguridad (mejorada)         iervicios en línea         Inidades         Comprobar cada:         O 2 semanas         O 3 meses         Preguntar antes de actualizar         Servidor de normativas LiveCycle         Borrar información de cuenta recordada                                                                                                    |               |
| Lectura       La configuración de seguridad desde un servidor         Medición (3D)       URL:         Multimedia (heredado)       URL:         Dortografía       La configuración debe firmarse antes del:         Restreador       Comprobar cada:         Seguridad       Semana         O 2 semanas       3 meses         Preguntar antes de actualizar         Servidor de normativas LiveCycle         Borrar información de cuenta recordada                                                                                                    |               |
| Medición (2D)   Medición (3D)   Medición (Geo)   Multimedia (heredado)   Dortografía   Rastreador   Seguridad   Seguridad   Seguridad (mejorada)   Servicios en línea   Jinidades                                                                                                    |               |
| Medición (3D)<br>Medición (Geo)<br>Multimedia (heredado)<br>Ortografía<br>Rastreador<br>Seguridad<br>Deguridad (mejorada)<br>Servicios en línea<br>Jnidades<br>Servidor de normativas LiveCycle<br>Borrar información de cuenta recordada                                                                                                    |               |
| Medicion (seo)<br>Multimedia (heredado)<br>Ortografía<br>Rastreador<br>Seguridad<br>Seguridad (mejorada)<br>Servicios en línea<br>Jinidades<br>Servidor de normativas LiveCycle<br>Borrar información de cuenta recordada                                                                                                    |               |
| Wultimedia (heredado)   Ortografía   Rastreador   Seguridad   Seguridad (mejorada)   Servicios en línea   Jinidades                                                                                                    |               |
| Comprobar cada: O Semana O Mes Actualizar<br>Seguridad (mejorada)<br>Servicios en línea<br>Jnidades<br>Servidor de normativas LiveCycle<br>Borrar información de cuenta recordada                                                                                                    | har           |
| Comprobar cada: O Semana O Mes Actualizar<br>Degundad (mejorada)<br>Servicios en línea<br>Juidades<br>Servidor de normativas LiveCycle<br>Borrar información de cuenta recordada                                                                                                    |               |
| Deguridad (mejorada)<br>Servicios en línea<br>Jnidades<br>Servidor de normativas LiveCycle<br>Borrar información de cuenta recordada                                                                                                    | ahora         |
| C 2 semanas C 3 meses M Preguntar antes de actualizar<br>Jnidades Servidor de normativas LiveCycle Borrar información de cuenta recordada                                                                                                    |               |
| Jnidades       Servidor de normativas LiveCycle         Borrar información de cuenta recordada                                                                                                    |               |
| Servidor de normativas LiveCycle Borrar información de cuenta recordada                                                                                                    |               |
| Servidor de normativas LiveCycle<br>Borrar información de cuenta recordada                                                                                                    |               |
| Borrar información de cuenta recordada                                                                                                    |               |
| Borrar información de cuenta recordada                                                                                                    |               |
|                                                                                                    |               |
|                                                                                                    |               |
|                                                                                                    |               |
|                                                                                                    |               |
| Acentar                                                                                                    | Cape          |

- Dans Édition -> Préférences -> Sécurité -> Préférences avancées -> Intégration de Windows : Marquer :
  - « Activer la recherche de certificats... dans le magasin de Windows »
  - « Accepter TOUS les certificats racine ... pour valider une signature »

| referencias                            |                                                                                                    |
|----------------------------------------|----------------------------------------------------------------------------------------------------|
| Categorías:                            |                                                                                                    |
| Comentario                             | Firmas digitales Verificar firmas al abrir el documento Preferencias avanzadas                        |
| Ceperal                                |                                                                                                    |
| Pantalla completa                      | Preferencias avanzadas de las firmas digitales 🛛 🛛 🗙                                                  |
| Presentación de nágina                 |                                                                                                    |
|                                        | Verificación Creación Integración de Windows                                                          |
| 3D v mutimedia                         |                                                                                                    |
| Accesibilidad                          | Artivar la búsqueda de certificados distintos a los suvos en el almarén de certificados de Windows    |
| Actualizador                           | 1. Herral la basquada de certaineados abuntes a los sujos en or dimacen de certaineados de vinitadors |
| Administrador de confianza             | Confiar en TODOS los certificados raíz del almacén de certificados de Windows para las siguientes     |
| Buscar                                 | operaciones:                                                                                          |
| Confianza en contenido multimedia (her | Validando firmas                                                                                      |
| Formularios                            |                                                                                                    |
| Identidad                              | Validando documentos certificados                                                                     |
| Internacional                          | ▲ Si se selecciona cualquiera de estas opciones, el contenido de las empresas que tengan              |
| Internet                               | certificados instalados en Windows se considerará contenido de confianza. Tenga cuidado con la        |
| JavaScript                             | activación de esta función.                                                                           |
| Lectura                                |                                                                                                    |
| Medición (2D)                          |                                                                                                    |
| Medición (3D)                          |                                                                                                    |
| Medición (Geo)                         |                                                                                                    |
| Multimedia (heredado)                  |                                                                                                    |
| Ortografia                             |                                                                                                    |
| Rastreador                             |                                                                                                    |
| Seguridad                              |                                                                                                    |
| Seguridad (mejorada)                   |                                                                                                    |
| Dervicios en intea                     |                                                                                                    |
| onidades                               |                                                                                                    |
|                                        |                                                                                                    |
|                                        |                                                                                                    |
|                                        |                                                                                                    |
|                                        |                                                                                                    |
|                                        | Ayuda Aceptar Cancelar                                                                                |
| l                                      |                                                                                                    |
| _                                      | Aceptar I Cancelar 1                                                                                  |
|                                        |                                                                                                    |